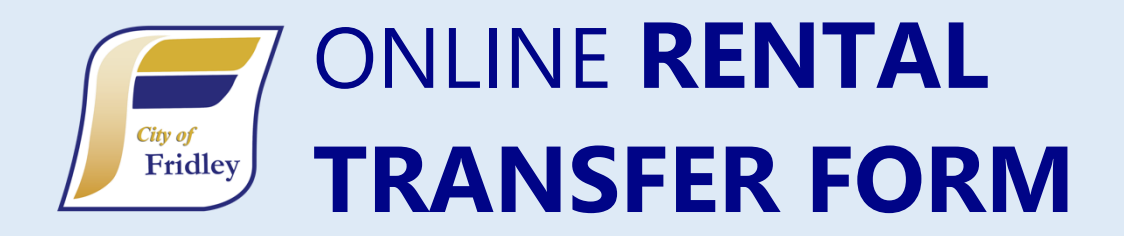

# HOW TO APPLY ONLINE: Log in at CitizenServe.com/Fridley

- If you have used the CitizenServe portal in the past, please do not create a new account. The same account can be used to access multiple online city licenses, permits, and code complaints from your computer, tablet, or mobile device.
- Recommended browser: Google Chrome. •
  - These browsers are **NOT** recommended: Internet Explorer, Microsoft Edge
- Do not use autofill or predictive text.

## Welcome to our online application portal, provided by CitizenServe

If you do not already have an account, you will first need to register. Once registered, you can apply online, return in the future to modify your vending locations/routes, make payments, and review your license status.

#### Register a new account, if needed

- If you have used the CitizenServe portal in the past, please do not create a new account.
- Items marked by a red vertical line are required.
- Select a Registration Type. "Property Owner" is a good option.
- Provide your
  - o Email
  - o Name
  - Home Physical Address (No PO Boxes)
  - Home Address City, State, Zip
  - A primary phone number
  - o User name
  - Password
    - Items without a red vertical line are optional

Questions about City of Fridley Rental Licensing and Inspection: 763-572-3616 or email rpid@fridleymn.gov

| REGISTER                                                           |  |  |  |  |  |
|--------------------------------------------------------------------|--|--|--|--|--|
| Home / My Account / Register                                       |  |  |  |  |  |
| PASSWORDS MUST BE 30 CHARACTERS OR LESS                            |  |  |  |  |  |
| indicates a required field                                         |  |  |  |  |  |
| Registration Type:                                                 |  |  |  |  |  |
| Property Owner                                                     |  |  |  |  |  |
| Email:                                                             |  |  |  |  |  |
|                                                                    |  |  |  |  |  |
| Confirm Email:                                                     |  |  |  |  |  |
|                                                                    |  |  |  |  |  |
| First Name:                                                        |  |  |  |  |  |
|                                                                    |  |  |  |  |  |
| Last Name:                                                         |  |  |  |  |  |
|                                                                    |  |  |  |  |  |
| Home Address:                                                      |  |  |  |  |  |
| Rental Owner <b>MUST</b> Provide a Physical Address<br>No PO Boxes |  |  |  |  |  |

Last Updated: November 2024

#### Log in to your account.

- Once logged in, you can follow this link to apply for a Rental Property Transfer license
- Or, navigate to: Services→Licenses→Apply Now→[Project Type Drop-down:] Rental Transfer
   Form

# Apply for a "Rental Transfer Form" License

- Select "Apply for a License" under the Licensing section. You can also access the application from the "Services" drop down → Licensing → Apply online
- Select **Rental Transfer Form** from the Application Type drop down. Application types are listed in alphabetical order.

Online Services:

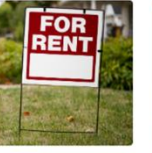

RENTAL PROPERTY

LICENSE RENEWAL

the online portal.

RENEW YOUR LICENSE -

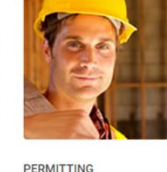

Remodeling or adding on you home? Learn when a

permit is needed, submitta

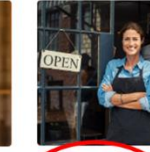

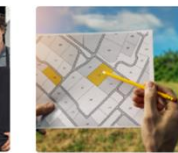

GO TO DEVELOPMENT ->

LICENSING Starting a new business? Need to apply for a pet Censes? APPLY FOR A LICENSE --TO LICENSING --RENEW YOUR LICENSE --PROJECTS Starting a new construction project? Learn when you need to go through the planning and zoning approv process and apoly online.

| <b>City of Fridley</b><br>Friendly, Responsive & Driven                                                                                                    |                                                                                                    | GO TO PERMITTING →                                                         |
|----------------------------------------------------------------------------------------------------|----------------------------------------------------------------------------------------------------|----------------------------------------------------------------------------|
| Home Services                                                                                                    | Search Reports My Account Contact                                                                                                    |                                                                            |
| Hease enter the princi<br>Please enter the princi<br>If your address is not populating,<br>letter/number of the street name. If the<br>I.E. "1503 S" example is<br>Still can't find your address? Try usi | Junk Yard License<br>Liquor Caterer License<br>Liquor Manufacturer License<br>Livestock License<br>Massage Therapy - Business License<br>Massage Therapy - Business License<br>Mose Food Unit License<br>Motor Vehicle Body Repair<br>Multiple Pats License<br>Motor Vehicle Body Repair<br>Multiple Pats License<br>Music/Dance Festival<br>No Longer Rental<br>Off-Sale Liquor License<br>On-Sale Liquor License<br>Parade License<br>Parade License<br>Parade License<br>Paurs Shop License<br>Paurs Shop License<br>Reasonable Accommodation Application<br>Rental Property License<br>Rental Transfer Form | ss.<br>, then the first<br>Jd be entered in as<br>NE"<br>accurate results! |
| Application Type:                                                                                                    | Rental Transfer Form                                                                                                    | ~                                                                          |
| Sub Type:                                                                                                    | Transfer Form                                                                                                    | ~                                                                          |

## **Complete the Rental Transfer Form**

- Provide the property name in the text field
- Fridley Property Address
  - Please enter the principal address or Parcel ID Number (PIN), not a unit address.
  - If your address is not populating, please enter the building number, followed by a space, then the first letter/number of the street name. If the property address has North, West, or East, it should be entered in as the first letter of the street name.
    - EX: Search 1503 South Bavarian Pass NE" by entering "**1503 S**" in the search bar
    - Some condominium units may not show up in the address search. Use the Parcel Number Search or enter your property PIN for these applications.

Still can't find your address? Try using the parcel number search and entering it below for accurate results!

- Visit <u>FridleyMN.gov/PropertyInformation</u> or <u>contact staff</u> if you have trouble entering your property address or PIN.
- Note for new property owners: The "Property Owner" field shows the information on file with Anoka County and is updated every one- to two months. If the previous owner's name is displayed, please upload purchase documentation in the "Optional Submittal Documents" section. You may still apply for a license, regardless of the owner name displayed.

- Property Owner Information
  - Provide the Name of the **Current** Licensee (Owner)—the person from whom you acquired the property
  - Select your name from the drop-down as the Proposed Licensee
  - Addresses are Public Information. Sole Proprietors may provide an alternate public address but must also provide their mailing address. Current Owner MUST Be Listed - MUST be a Physical Address - No P.O. Boxes. Minn. Stat. § 504B.181
    - If the licensee is a Partnership, Corporation, Management Company or LLC, all partners must be listed. Space is provided for a minimum of two partners. Use the drop-down option to add slots for up to 10 additional partners (12 total partners).

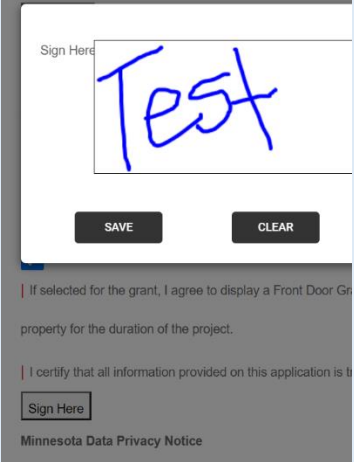

- Building Manager, Caretaker, or Designated Agent
  - If the owner does not live within 50 miles of the property, a local contact must be provided.
  - You will add the Manager by selecting the "Enter a New Contact" option on the drop-down. If an email address is provided, they can access the online license from their own account.
- The "Sign Here" box will open a pop up. Provide a signature confirming your application.
- Once all the information for your application has been provided, please select "Submit". There is no way for staff to see applications you have "Save[d] for Later".
- A confirmation email should arrive within a few minutes of successfully submitting your application. Please check your
   check folders if you do not
- spam/other folders if you do not receive this email.
- Our staff will also be notified that you have submitted a Rental Transfer Form application.

### Provide payment for your application.

After you submit your application, you will be redirected to the "Payment" window. Beginning 1/1/2024, the City will charge a 2.75% convenience fee for all Citizenserve transactions paid by credit card. **There will be no convenience fee if you pay by the ACH/electronic check payment method, cash, or check.** Cash payments can only be made in person at Fridley City Hall. Checks can be dropped off in person at Fridley City Hall or mailed to Fridley City Hall. Checks must include the rental license number rental property address. Overpayments by chec not be returned but will be applied as credit on Rental License account.

|                                                                                         | H                                                                                                    | The second second secon | ske a payment                                                                                                    |
|-----------------------------------------------------------------------------------------|----------------------------------------------------------------------------------------------------|----------------------------------------------------------------------------------------------------|----------------------------------------------------------------------------------------------------|
| r<br>Tr                                                                                 | Beginning 1/1/2024, the City will char<br>here will be no fee if you pay by the A<br>View in<br><mark>Hint: Do n</mark>                          | ge a 2.75% convenience fee for<br>CH/electronic check payment n<br>structions for paying by checki<br>ot use auto-fill when providing                                                                                                    | all CitizenServe transactions paid by cred<br>nethod, or if you pay by cash or check at C<br>ng account online.<br>payment information.                                            |
| Also beginning 1/1/20                                                                   | 24, the limit to pay by credit card will be \$10,000<br>Please <u>DO NOT</u> include payment for<br>se also include the Permit/License number or | and \$20,000 for electronic check. Anythi<br>Fridley City Hall during regular busin<br>the <u>Convenience Fee</u> amount if paying in<br>a the memo line of the check, and the F                                                                                                    | ng over these limits will need to be paid by check. Pleas<br>ess hours.<br>I person; only make checks for the "Amount Due",<br>rridley property address to which the payment shoul |
| Cities have authority to<br>License #:<br>Amount Due:<br>Convenience Fee:<br>Total Due: | charge "convenience fees" or "service charges"<br>a surcharge to trans<br>RTF24-000006<br>\$23.00<br>\$0.63<br>\$23.63                           | under the Minnesota Statutes, section 47<br>actions when the customer elects to use i                                                                                                    | 1.381, subdivision 2. Further, Minnesota Statutes, sectic<br>a credit card in lieu of cash or check.                                                                               |
| Payment Amount:                                                                         | indicates a require                                                                                                    | id field                                                                                                    | \$23.63                                                                                                    |
| <u>r or</u><br>ck will<br>n the                                                         | PAY<br>TO THE<br>ORDER OF                                                                                                    |                                                                                                    | 1001<br>09-765/432<br>\$<br>bollars                                                                                                    |
|                                                                                         | Routing Number                                                                                                    | D987654321<br>Account Number                                                                                                    | 70071.                                                                                                    |

# UPDATING YOUR ONLINE APPLICATION

### Log in to your account at https://citizenserve.com/fridley

- Please do not create multiple accounts, from a single user account, you can access all online city services from your home, office, or mobile device.
- Recommended browser: Google Chrome.
- These browsers are **NOT** recommended: Internet Explorer, Microsoft Edge
- Do not use autofill/predictive text

### Once logged in, select the "Services" tab and "Licenses" Drop Down

- Follow the "View your licenses" option
- Click the blue hyperlink to the application you want to review.

Department

| <b>City of Fridle</b><br>Friendly, Responsive & Dri<br>H                                                                                                    | <b>y</b><br>ven<br>lome Services Search Reports My Acc                                                                                                    | count Contact       |                                                                     |                                                                                                    |                                         |  |
|----------------------------------------------------------------------------------------------------|----------------------------------------------------------------------------------------------------|---------------------|---------------------------------------------------------------------|----------------------------------------------------------------------------------------------------|-----------------------------------------|--|
| LICENSES<br>Home / Services / Licenses                                                                                                    |                                                                                                    |                     | Q VIEW MY LICENSES<br>Home / Services / Licenses / View my licenses |                                                                                                    |                                         |  |
| Apply online                                                                                                    | Learn about when you need a business license, apply.                                                                                                    | W License #         | Name                                                                | License Type<br>Rental Transfer Form                                                                | Issue Date                              |  |
| Renew your license                                                                                                    | Starting a business or renting out your vacation home<br>business license. Learn when you need a license, subr                                                          | ? L<br>RPL23-000005 | Rental Property                                                     | Rental Property License                                                                             | 06/22/2023                              |  |
| <ol> <li>More information</li> </ol>                                                                                                    | fees, and view the status of your license application a                                                                                                    | II f RA22-000003    | Storing emotional support animals                                   | Reasonable Accommodation                                                                            | 11/08/2022                              |  |
| <ul> <li>Use the options on the left to upload documents or make a payment.</li> <li>VIEW LICENSE</li> </ul>                                                                                                    |                                                                                                    |                     | by first o<br>tab, the<br>on the s                                  | by first clicking the <b>My Account</b><br>tab, then <b>Update my information</b><br>on the sidebar |                                         |  |
| Edit my license                                                                                                    | Home / Services / Licenses / View License                                                                                                    |                     | Fridley<br>sive & Driven<br>Home Services                           | Search Reports My A                                                                                 | Account Cont                            |  |
| Request an inspection     Address:     Question     Construction     Construction |                                                                                                    |                     |                                                                     |                                                                                                    |                                         |  |
|                                                                                                    | Address: V<br>License Reviews Documents Inspections                                                                                                    |                     |                                                                     | Home / My Account                                                                                   |                                         |  |
|                                                                                                    | Address: V<br>License Reviews Documents Inspections<br>Task Department Start Completi<br>Application Intake Building Department<br>Plan Review Community<br>Development | View my reques      | You can review yo                                                   | Welcome to your online account<br>welcome to your online account                                    | Int Kake to kerne 2<br>new requests thr |  |